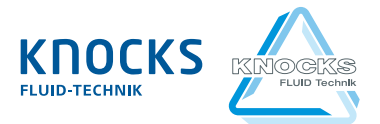

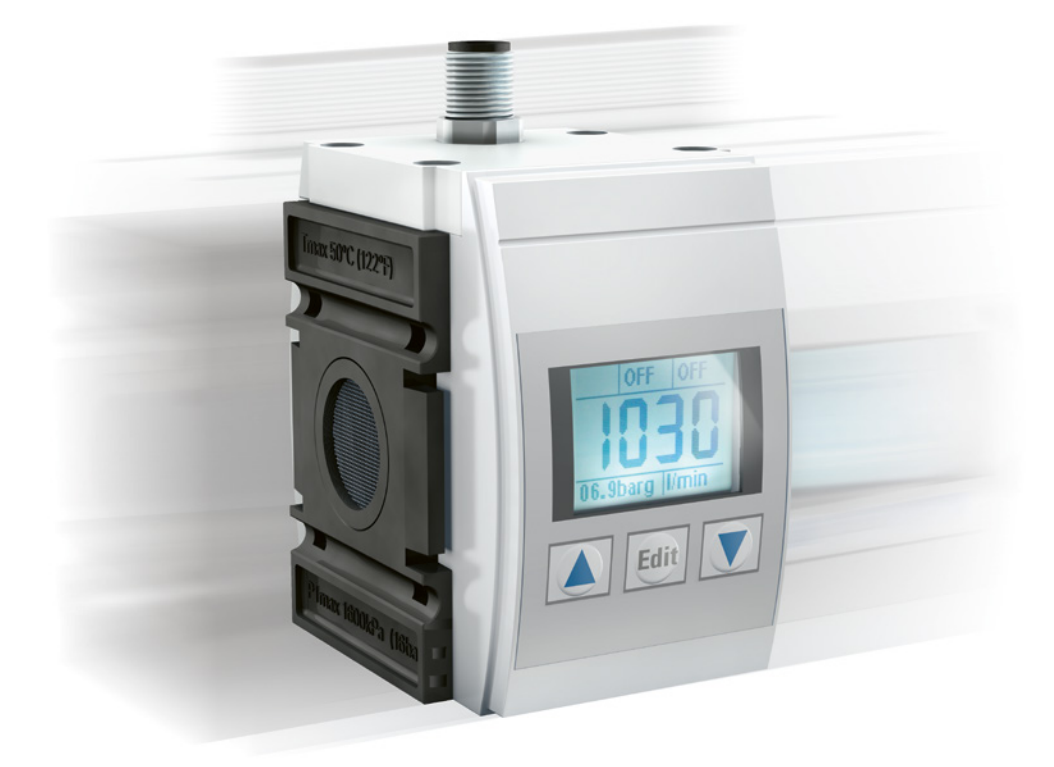

# Operating instructions

053472 BA.0-49 V1-2021.05 EN

# KDDM-2.2 Differential Pressure Flow Sensor

with **OID-Link** communication standard

These operating instructions contain protected information that is subject to copyright laws. No part of this document may be duplicated or transmitted for any purpose whatsoever, irrespective of the method or means, electronic or mechanical, without prior written approval.

Issue 1, May 2021 – All rights reserved.

#### Disclaimer:

KKDM-2.2 is a state of the art sensing device. Depending on environmental and technical influences, the possibility of an offset drift is given  $\blacktriangleright$  display value without any flow  $\blacktriangleright$  please execute offset.

For safety or medical applications we don't assume any responsibility.

After the warranty period of 12 months, a periodical calibration is highly recommended. Please turn to our customer support.

Knocks FLUID-Technik GmbH Otto-Hahn-Straße 4 59379 Selm, Germany Phone +49 (0) 2592 966-0 Fax +49 (0) 2592 966-600

# Contents

| KDDM-2.2 Flow Sensor   |
|------------------------|
| Intended use           |
| Safety information     |
| Installation           |
| Connection assignments |
| Electrical connection  |
| Outputs                |
| Switching on/off       |
| Operation              |
| Configuration menu     |
| Setting parameters     |
| Troubleshooting        |
| Cleaning and care      |
| Maintenance            |
| Passing on, disposal   |
| Accessories            |
| Technical data         |
| EG guidelines          |

## The KDDM-2.2 Flow Sensor

The KDDM-2.2 is a differential pressure flow sensor from the FUTURA series with an operating pressure of up to 16 bar. The sensor is available for a flow range of 20 up to 2000 l/min.

The sensor has measuring points for input pressure and output pressure. The differential pressure aperture is located between the measuring points. The flow rate is determined based on the differential pressure between the two measuring points and shown on the display. Various other options are available for the display.

Thanks to its rugged design, the KDDM-2.2 is reliable in operation and immune to interference.

The KDDM-2.2 features two switching outputs - one digital and one analogue.

The device is configured with the aid of the three buttons below the display. If necessary, access to the settings can be code-protected.

#### Type identification plate

For exact identification, the model designation and serial number can be found on the type identification plate below the display.

#### Scope of delivery

- KDDM-2.2 differential pressure flow sensor
- Operating instructions

## Intended use

The KDDM-2.2 differential pressure flow sensor is used to measure the flow rate or compressed air and neutral gases in industrial applications within the framework of the set limits and operating conditions (see Technical data, page 21).

The device is designed for installation in FUTURA series maintenance units or for installation as a standalone unit with wall mounting brackets.

#### Impermissible use

The sensor must not be used to measure critical fluids. On no account must the device be used to measure potentially explosive, combustible, aggressive or toxic gasses or liquids.

It is prohibited to make any changes/ modifications to the enclosure. Changes/ modifications may adversely affect operational safety, possibly causing personal injury or damage to property.

The KDDM-2.2 is not suitable for consumption invoicing purposes, e.g. air consumption metering in supply systems.

#### Target group

These operating instructions are intended for technical personnel who are entrusted with the installation, operation and maintenance of the KDDM-2.2 sensor. These persons must be trained in the use of pressure devices and have fundamental knowledge of how to handle such devices.

Only trained electricians familiar with the codes of electrical engineering practice are permitted to make the electrical connections.

# Safety information

#### Danger: sudden escape of pressure!

Depressurise the section of line before carrying out any installation work! The sudden escape of pressure can cause serious injuries.

#### Accident prevention

Observe the specific accident prevention regulations, UVV/BGV for example in Germany. Observe the operating instructions provided by the system operator!

#### Contamination hazard!

Ensure conformity with the air quality class specified for the flow medium (see **Technical data**, page 21).

Condensation water, oil mist, foreign particles and other impurities in the compressed air can damage the device and result in measuring errors and malfunctions. As a consequence, signals sent inadvertently to the outputs can cause personal injury or damage to property.

#### Do not repair!

Do not open the enclosure and do not attempt to perform repairs. The device does not contain any parts that you can repair or replace.

#### Safety information on other devices

Refer to the documentation of the devices, to which the KDDM-2.2 sensor is connected. Read in particular the information on safety measures and permissible use.

## Installation

#### Requirements

Detailed installation instructions depend on local conditions. Please observe the following general information:

- Depressurise the line prior to installation.
- Check the KDDM-2.2 sensor for damage.
  Do not install or operate a damaged device.
- Check that the measuring range of the sensor (20 - 2000 l/min) corresponds to the installation location.
- Installation position: horizontal, inclined or vertical.
- Check direction of flow: The device is designed only for the direction of flow from left to right. When looking at the display, the inlet side is on the left, recognisable by the screen structure directly behind the opening.
- Pay attention to the weight of the device and use corresponding wall mounting elements.
- Make sure that the sensor is connected directly to a safety device that prevents the maximum permissible limits (pressure and temperature) being exceeded.

#### Mounting options

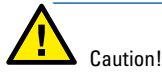

Do not install the KDDM-2.2 sensor directly behind a regulator / filterregulator – this may cause malfunctions.

Ideally install the KDDM-2.2 sensor within a size 2 maintenance unit, e.g. between a shut-off valve and a filter regulator.

Use the corresponding coupling kit, consisting of coupling clips, screws and O-ring, to connect the devices. You can choose between basic coupling kits and coupling kits for wall mounting (see Accessories, page 20).

You can combine the KDDM-2.2 with devices of other sizes both on the inlet side as well as on the outlet side. Use a special coupling kit for this purpose (see Accessories, page 20).

Alternatively, you can use a wall mounting bracket that you screw on to the back of the device after removing the cover.

For operation as a standalone unit, you will need to use two wall mounting brackets that also enable line connection. They are available for the connection sizes 3/8", 1/2" and 3/4" (see Accessories, page 20).

The following illustrations show the mounting options. Installation in maintenance unit:

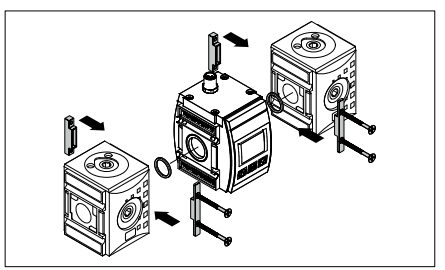

Combination with other sizes:

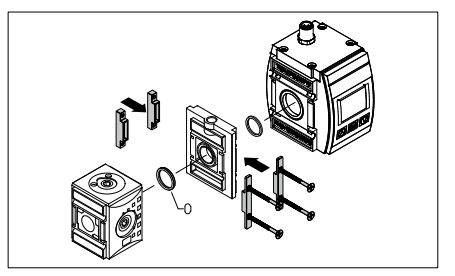

Installation with mounting bracket:

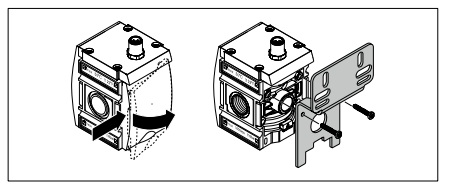

Installation with wall mounting brackets:

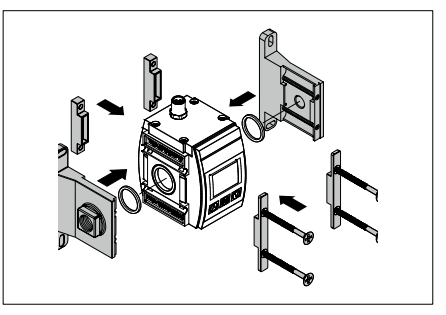

### Installation procedure

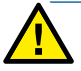

# Danger posed by incorrect installation!

Incorrect installation can cause damage to the KDDM-2.2 and other equipment. The sudden escape of pressure can cause serious injuries. Therefore make sure that all connections are made correctly before start-up.

- Depressurise the section of line.
- Align the KDDM-2.2 according to the direction of flow and connect to the maintenance unit or secure to the wall mounting brackets matching the line.
- When combining with other sizes, fit the wide O-ring on the inlet side of the KDDM-2.2 so that it also fits in the groove of the connecting plate.
- Install device combination or KDDM-2.2 with wall mounting brackets in the line.
   Make sure the screw connection is tight and the device is positioned horizontally.
- Re-pressurise the section of line, check the installation for leaks and make sure it is operating correctly.

## **Connection assignments**

The KDDM-2.2 has a 5-pin M12 connection at the top for the voltage supply and outputs.

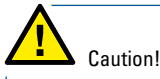

To maintain the type of protection IP65 of the enclosure when not in use, the connection must be closed off with a suitable screw plug.

#### Contacts

Connection view:

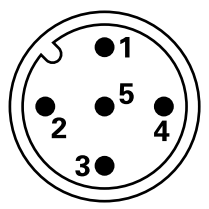

| Contact | Function                  |
|---------|---------------------------|
| 1       | L+ 24 V                   |
| 2       | DIO                       |
| 3       | L-GND                     |
| 4       | C/Q IO-Link communication |
| 5       | Analog OUT                |

## **Electrical connection**

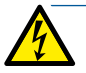

#### Danger: electrical current!

Only trained electricians familiar with the codes of electrical engineering practice are permitted to make the electrical connections.

Operate the KDDM-2.2 only with a SELV power supply unit!

The power supply unit for operating the KDDM-2.2 is not included in the scope of delivery. Refer to the technical data of the KDDM-2.2 sensor when selecting the suitable power supply unit.

Pay attention to the connection assignments of the M12 connection (see **Connection assignments**, page 7).

# Outputs

The KDDM-2.2 features one digital and one analogue output.

The digital output at contact 2 is freely selectable between PNP and NPN.

For connection assignments, see table **Contacts**, page 7.

See **Technical data**, page 21, for the technical data of the outputs.

# Switching on/off

The KDDM-2.2 has no master switch. Once you have connected the device to the power supply unit and the power supply unit to the mains power supply, the KDDM-2.2 is switched on and ready for operation.

To switch off the device, simply disconnect the power supply unit from the power supply.

# Operation

#### Display

The display is normally subdivided into various areas. The measured value is shown with four large digits in the middle. The displays above and below the measured value provide additional information.

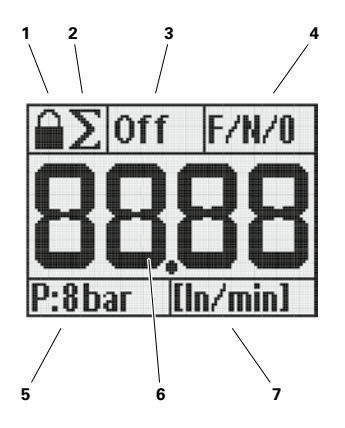

- 1 Lock symbol, shown when safety code is active
- 2 Summation symbol, shown when summation function is active
- 3 Switching output OUT 1, shows status and configuration
- 4 Switching output OUT 2, shows status and configuration
- 5 Pressure display, can be disabled
- 6 Measured value, flow
- 7 Unit of measured value

Differential Pressure Flow Sensor KDDM-2.2

#### Operating principle

The KDDM-2.2 has three buttons below the display for using the configuration menu, selecting functions and values and changing the display.

In the default setting, the background lighting is always switched on when a button is pressed for the first time.

The display language is English and cannot be changed.

#### **Buttons**

The Edit button is used to open the main menu and submenus as well as to confirm selected values.

Access to the menus from the standard display in normal operation always starts by pressing the **Edit** button.

The **arrow buttons** are used to navigate within a menu and to select parameters, options and values.

#### Active safety code

When the safety code is active, you can select the menus and view their settings but you cannot make any changes. The lock symbol is shown at the top left of the display when the safety code is active.

You must first enter the correct code if you wish to change the settings (see Entering safety code, page17).

All menus and functions will then be freely accessible.

## **Configuration menu**

After connecting the voltage supply to the outputs, you can configure the KDDM-2.2 for operation. You can define the units of measure, display configuration and outputs.

You can then protect access by defining a safety code.

#### Menu layout

In the configuration menu, the display always shows the name of the current menu at the top, values or options in the middle and the active buttons or possible actions at the bottom.

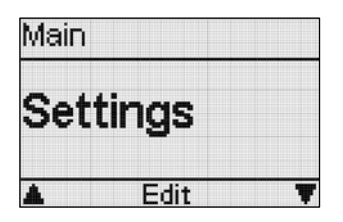

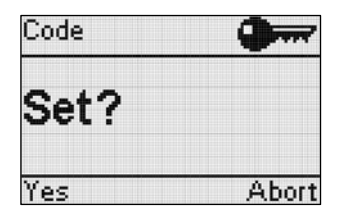

#### Selection and entries

Generally, the selected options and entered values will become valid immediately. In some cases you will need to conclude the entry by pressing a certain button, e.g. when setting periods of time.

#### Incorrect entries

You do not need to delete anything if you have selected or entered an incorrect value. Simply select the function again and enter another value or select another option.

#### Exiting the menu

| Main     |       |
|----------|-------|
| Exit     |       |
| <b>A</b> | Enter |

With the **Exit** function you can exit a menu or submenu and go to the next higher level.

- If necessary, press the right arrow button several times in the menu until the display shows the Exit function.
- Press the Edit button to go one level higher or return to the standard display.

The display will automatically switch back to the standard display with the measured value if no button is pressed for 15 seconds.

#### Menu structure

The following overview shows the most important menus of the KDDM-2.2.

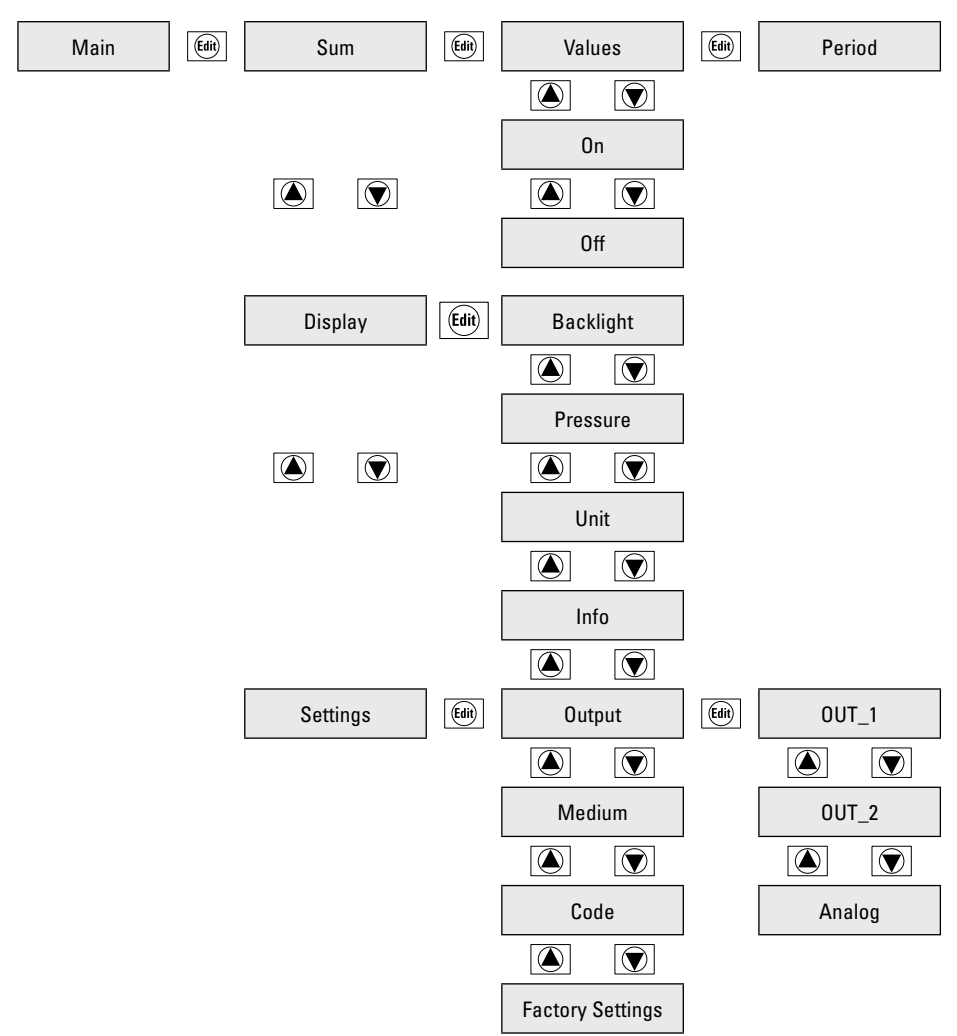

# Setting parameters

#### Activating summation function

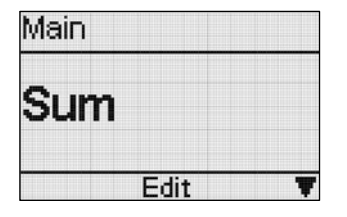

You can activate one of the summation functions for the measured value display. You can choose between the following functions:

- 🛯 Sum in [l] 🔰
- Maximum value in [l/min] No.
- Average value in [l/min]

All displays refer to a time period in hours and minutes (hh:mm) that you should also set in this menu.

- Open the Sum menu and then select the Values menu.
- Press the arrow buttons to show the available summation functions one after the other.
- When the required option is shown, press the Edit button to select this option. The display automatically reverts to the Values selection.
- Press the right arrow button in order to enter the time period.

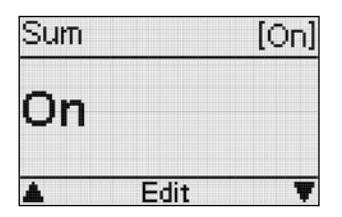

 When the **On** function is shown, press **Edit** in order to set the period in hours and minutes (hh:mm). The first digit is highlighted by an underscore.

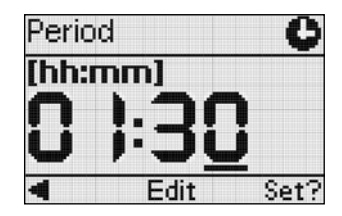

- Press Edit to select the highlighted digit.
- Press the arrow buttons to change the value.
- Press Edit to confirm the value.
- Press the left arrow button to go to the next digit.
- Change the value of this digit as required.
- Set the remaining digits in the same way.
- Press the right arrow button to conclude selection of the time period. Set? is shown in the display.

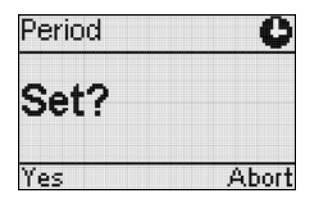

 Press the left arrow button to save the setting

or

press the right arrow button to cancel the selection.

A summation symbol is shown at the top left of the display when the summation function is activated (see **Display**, page 9).

#### Deactivating summation function

| Sum |      | [On] |
|-----|------|------|
| Off |      |      |
|     | Edit |      |

You can deactivate the summation function at any time. The display then shows the current flow rate in the required unit (see **Selecting unit**, page 14).

- Open the Sum menu and then select the Off function.
- Press Edit. The summation function is deactivated.

#### Backlighting

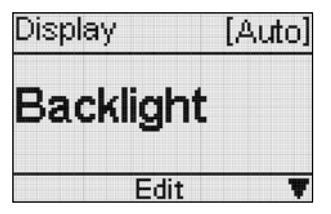

You can permanently switch on (**0n** option) or switch off (**0ff** option) the display backlighting. By selecting the **Auto** option, the backlighting will switch on the first time a button is pressed and automatically switch off again after 20 seconds.

 Open the Display menu and then select the Backlight menu. Differential Pressure Flow Sensor KDDM-2.2

- Press the arrow buttons to show the On, Off and Auto options one after the other.
- When the required option is shown, press the Edit button to select this option.

The selected option is shown in square brackets at the top right.

#### **Displaying pressure**

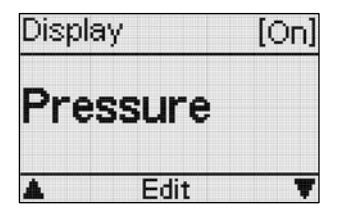

You can show (**0n** option) or hide (**0ff** option) the pressure in the display. The bottom left field in the display will remain blank if you switch off the pressure display,

- Open the Display menu and then select the Pressure menu.
- Press the arrow buttons to show the On and Off options one after the other.
- When the required option is shown, press the Edit button to select this option

| bar (absolute) 7 | Display for       |
|------------------|-------------------|
| MPa (absolute) ∫ | absolute pressure |
| bar (gauge)  🗋   | Display for       |
| MPa (gauge)      | relative pressure |

The selected option is shown in square brackets at the top right.

#### Selecting unit

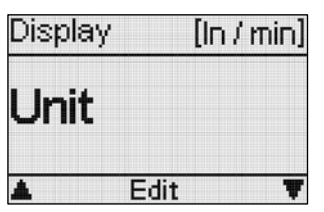

You can select the unit for the displayed measured value: I/sec, I/min, I/h, m³/h o gal/h.

- Open the **Display** menu and then select the Unit menu.
- Press the arrow buttons to show the possible units one after the other.
- When the required unit is shown, press the Edit button to select this unit.

The selected unit is shown in square brackets at the top right.

# Info for serial number, firmware number and hardware number

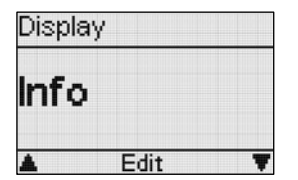

You can display the info for the serial number, firmware number and hardware number.

- Switch to the Display menue and then to the Info menue.
- Press the arrow keys to display the possible numbers one after the other.

# Digital- und Analogausgang konfigurieren

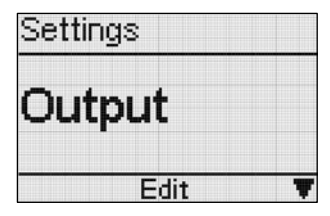

You can select the switching characteristic and the actuator for both switching outputs. After selecting the actuator, you have to define the threshold, at which the output changes it status.

The output is deactivated by selecting the **Off** option in the **Actuator** submenu.

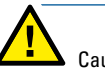

# Caution!

The configuration of the switching outputs can affect subsequent system functions. Under certain circumstances, incorrect settings can result in personal injury or damage to property.

Please note that changes to the switching characteristic are immediately effective.

Activate the safety code in order to avoid inadvertent or unauthorised tampering with the settings (see Activating safety code, page 16). To configure output 1:

- Open the Settings menu and then select the Output menu.
- Open the OUT\_1 menu to configure output 1.
- Open the **Type** menu to select the switching characteristic.
- Press the arrow buttons to show the NPN and PNP options one after the other.
- When the required option is shown, press the Edit button to select this option.
- Press the right arrow button and then Edit to open the Actuator menu.
- Press the arrow buttons to show the Flow, Volume, Pressure and Off options one after the other.
- When the required option is shown, press the Edit button to select this option.

Switch to the **Analog** menu to configure the analogue outputs.

Selectable options: Analogue output 0 - 5 V Analogue output 0 - 10 V Analogue output 4 - 20 V

- Switch to the **Type** menu to select the desired output.
- When the required option is shown, press the Edit button to select this option.

After selecting the actuator, the display automatically switches to the threshold setting. The first digit is highlighted by an underscore.

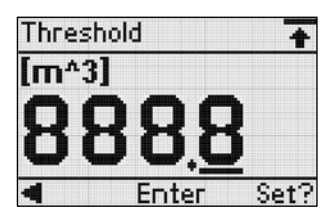

- Press Edit to select the highlighted digit.
- Press the arrow buttons to change the value.
- Press Edit to confirm the value.
- Press the left arrow button to go to the next digit.
- Change the value of this digit as required.
- Set the remaining digits in the same way.
- Press the right arrow button to conclude selection of the threshold. Set? is shown in the display.

| Threshold | +     |
|-----------|-------|
| Set?      |       |
| Yes       | Abort |

 Press the left arrow button to save the setting

or

press the right arrow button to cancel the selection.

You can configure output 2 in the same way. For this purpose, switch to the **OUT\_2** menu and carry out the required settings in the corresponding submenus.

The configuration of the switching outputs is shown in the top right and centre fields of the standard display (see **Display**, page 9).

- Off Switching output deactivated
- F Actuator: Flow
- P Actuator: Pressure
- V Actuator: Volume
- /
- N Switching characteristic: NPN
- P Switching characteristic: PNP
- /
- 0 Threshold: Not reached
- 1 Threshold: Exceeded

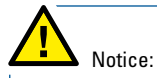

The KDDM-2.2 operates in 2 modes:

(a) IO Link mode:

 $OUT_1 = C/Q \text{ pin (pin 4)}$ 

or

b) Analog Mode:
 OUT\_1= Switching output 1 (Pin2)
 OUT\_2= Switching output 2 (Pin4)

#### Select Medium

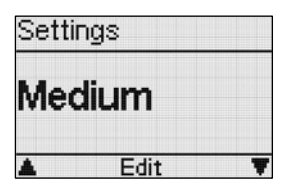

In the menue **Medium** you can select the following media:

- Air
- Argon
- CO<sub>2</sub>
- Nitrogen
- Xeon

The selected option is shown in square brackets in the top right-hand corner

 When the desired medium is displayed, press the Edit button to select this option.

#### Activating safety code

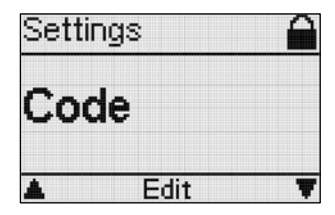

You can enter and activate a three-digit safety code to protect access to the device settings. The parameters and settings will then be visible but can only be changed after entering the correct code.

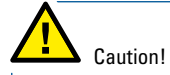

The safety code is immediately effective after entry. If the code is lost, you can cancel the inhibit only by disconnecting the device from the power supply. All data and settings will then be lost.

- Open the Settings menu and then select the Code menu. The first digit is highlighted by an underscore.
- Press Edit to select the highlighted digit.
- Press the arrow buttons to change the value.
- Press Edit to confirm the value.
- Press the left arrow button to go to the next digit.
- Change the value of this digit as required.
- Set the remaining digits in the same way.
- Press the right arrow button to conclude selection of the code. Set? is shown in the display.

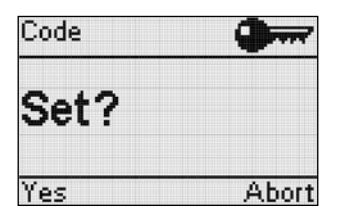

Press the left arrow button to save the code

or

press the right arrow button to cancel the selection.

The safety code is immediately effective after saving. A lock symbol is shown at the top left of the standard display (see **Display**, page 9).

#### Entering safety code

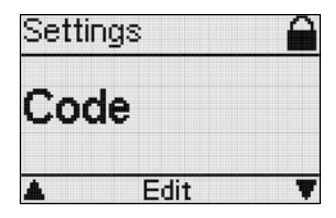

No settings can be changed after the safety code has been activated.

You must first enter the correct code in order to deactivate the protection function. All menus and functions will then be freely accessible.

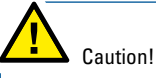

Access protection remains deactivated after entering the correct safety code.

If you wish to protect the settings again, you will have to re-enter a safety code. This can be the same code as before or a new one.

- Open the Settings menu and then select the Code menu. The first digit is highlighted by an underscore.
- Press Edit to select the highlighted digit.
- Press the arrow buttons to select the correct digit of the code.
- Press Edit to confirm the digit.

- Press the left arrow button to go to the next digit.
- Select the remaining digits in the same way.
- Press the right arrow button to conclude entry of the code. Set? is shown in the display.

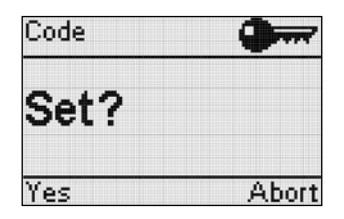

Press the left arrow button to use the code.

Faulty is displayed if the entered code was incorrect.

#### Resetting to factory settings

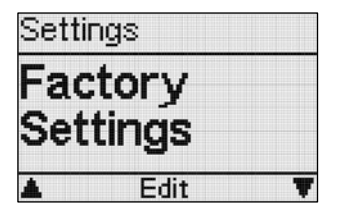

You can reset the device configuration to the factory settings, for example, in order to delete all data and settings simultaneously.

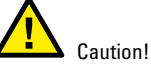

#### Resetting the configuration to the factory settings will deactivate the switching outputs. This can affect subsequent system functions .and under certain circumstances result in personal injury or damage to property.

Please note that the factory settings take immediate effect.

- Open the Settings menu and then select the Factory Settings menu.
- Press Edit to select the factory settings.
  Set? is shown in the display.

| Factory Sett | tings |
|--------------|-------|
| Set?         |       |
| Yes          | Abort |

 Press the left arrow button to reactivate the factory settings

or

press the right arrow button to cancel the selection.

You will have to completely reconfigure the device after resetting to the factory settings.

# Troubleshooting

The following table is intended to help you to identify and rectify the causes of faults.

| Fault                                                     | Possible cause                                                   | Corrective measures                                                                                                    |
|-----------------------------------------------------------|------------------------------------------------------------------|----------------------------------------------------------------------------------------------------|
| Incorrect measured value<br>display                       | Operation with impermissible medium                              | Only use permissible media (see<br>Technical data, page 26)                                                                                                    |
|                                                           | Device soiled                                                    | Remove device and clean or replace by new device                                                                                                    |
| No measured value display                                 | No flow                                                          |                                                                                                    |
| ERR_01 displayed                                          | Measuring range of<br>differential pressure sensor<br>exceeded   | Reduce flow rate or use device<br>with different measuring range                                                                                                    |
| ERR_03 displayed                                          | Error in communication with differential pressure sensor         | Disconnect device from power<br>supply and reconnect. If the fault<br>persists, the device is defective.                                                            |
| ERR_04 displayed                                          | Error in communication with absolute pressure sensor             | Disconnect device from power<br>supply and reconnect. If the fault<br>persists, the device is defective.                                                            |
| ERR_05 displayed                                          | Device isn't calibrated or cali-<br>bration parameter are wrong. | Disconnect device from power<br>supply and reconnect. If the error<br>persists, the calibration parame-<br>ters are invalid and the device<br>must be recalibrated. |
| ERR_06 displayed                                          | Error in communication with DAC or DAC                           | Disconnect device from power<br>supply and reconnect. If the fault<br>persists, the device is defective.                                                            |
| ERR_07 displayed                                          | Measuring range of<br>temperature exceeded                       | Disconnect device from power<br>supply and reconnect. If the fault<br>persists, the device is defective.                                                            |
| OVR_A displayed                                           | Measuring range of absolute pressure sensor exceeded             | Reduce absolute pressure                                                                                                    |
| OVR_F displayed                                           | Measuring range of flow<br>exceeded                              | Reduce flow rate                                                                                                    |
| Faulty displayed when ente-<br>ring the safety code       | Incorrect code                                                   | Enter code again                                                                                                    |
| Blocked displayed when reset-<br>ting to factory settings | Safety code activated                                            | First enter safety code                                                                                                    |

| Fault                                           | Possible cause                                    | Corrective measures              |
|-------------------------------------------------|---------------------------------------------------|----------------------------------|
| Settings cannot be changed                      | Safety code activated                             | First enter safety code          |
| Outputs do not switch corresponding to settings | Short-circuit/overload at<br>corresponding output | Eliminate short-circuit/overload |

# Cleaning and care

Use a damp cloth to clean the device and accessories. Only clean the device with

- Water
- Mild household detergent

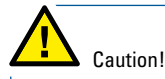

Do not use methyl alcohol or solvents otherwise the plastic enclosure can be damaged or become brittle!

# Maintenance

The KDDM-2.2 generally requires no maintenance.

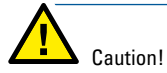

Repairs may only be performed by Knocks Fluid-Technik GmbH.

# Passing on, disposal

Pass on the KDDM-2.2 sensor only together with these operating instructions.

The KDDM-2.2 is made from high-grade materials and components that can be recycled and reused.

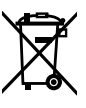

This symbol means that used electrical and electronic devices should not be disposed of together with normal household waste.

In the European Union there are various collection systems for used electrical and electronic products. Please dispose of these products at your local collection and recycling centre.

## Accessories

| Order number | Description                           |
|--------------|---------------------------------------|
| KBW.2-1225   | Mounting bracket                      |
| KKOP.2       | Coupling kit                          |
| KKOP.2 W     | Coupling kit for wall mounting        |
| ZG.0-251     | Angled line socket<br>M12x1           |
| KOP-238K     | 3/8" mounting kit for<br>wall bracket |
| KOP-212K     | 1/2"mounting kit for wall bracket     |
| KOP-234K     | 3/4" mounting kit for wall bracket    |

You will find further accessories at www.knocks.de

# **Technical data**

Туре

|                             | and backlight                                                          |
|-----------------------------|------------------------------------------------------------------------|
| Measuring range             | 20 - 2000 l/min                                                        |
| Measuring principle         | differential pressure                                                  |
| Measured value display      | ls/h, ls/min, ls/sec, ln/h, ln/min, ln/sec, m³/h or gal/h (selectable) |
| Medium                      | Compressed air, nitrogen, helium, argon, xenon, carbon dioxide         |
| Air quality class           | 6:4:4- according to DIN ISO 8573-1:2010 (non-condensing)               |
| Inlet pressure P1 max.      | 16 bar                                                                 |
| Temperature range           | -10°C to +50°C                                                         |
| Air consumption             | No internal air consumption                                            |
| Accuracy flow value         | $\pm 1\%$ full scale, $\pm 3\%$ of actual value at 7 bar and 23 °C     |
| Repeatability zero point    | ±0.2% fullscale resolution ; zero point ±1%.                           |
| Repeatability span          | ±1% fullscale                                                          |
| Protection class            | IP65 according to DIN 40050                                            |
| Operating voltage           | 24 V (±50%)                                                            |
| No-load current             | <75 mA                                                                 |
| Reverse polarity protection | Yes, mechanical and electrical                                         |
| Connection types digital    | IO-Link according to IEC 61131-9 and IEC 61131-2 (M12)                 |
| analog                      | 4-20 mA, 0-10 V                                                        |
| Protocol version            | Device V 1.1                                                           |
| Profile                     | Smart sensor profile [digital measuring sensors]                       |
| Function classes            | Binary Data Channel (BDC), Process Data Variable (PDV),                |
|                             | Identification, Diagnosis, Teach Channel                               |
| Communication mode          | COM2 (38.4 kBaud)                                                      |
| SIO mode support            | Yes                                                                    |
| Port class                  | А                                                                      |
| Process data width IN       | 4 bytes                                                                |
| Process data content IN     | 16 bit Flow value 12 bit Pressure 2 bit Switching states               |
| IO-Link, minimum cycle time | 4 ms                                                                   |
| IO-Link, data memor         | < 0.5 kbyte to record flow/pressure for 24 hrs.                        |
| Resolution                  | 4 values per second                                                    |
| Shock resistance            | DIN EN60068-2-27                                                       |
| Vibration resistance        | DIN EN 60068-2-6                                                       |
| Directives                  | ROHS and REACH Conformity                                              |
|                             | CE marking (according to EU EMC directive)                             |
|                             | WEEE Directive                                                         |

flow sensor with graphical display

# EG guidelines

# CE

Knocks FLUID-Technik GmbH complies with all applicable rules and regulations. All information is based on the latest known information and is subject to a revision index.

This ensures that Knocks FLUID-Technik GmbH products always meet all applicable requirements.

Most pneumatic products are not regulated by any EC Directives and are not allowed to have a CE marking.

Products with a CE marking are regulated by one or more of the following EC Directives in Europe:

#### 1. EG Machine Directive 2006/42/EG

Knocks FLUID-Technik GmbH products do not fall under the scope of the EC Machinery Directive. Because of this, they must not be labelled with a CE marking as per the Machinery Directive.

# 2. Electromagnetic Compatibility EC Directive (2004/108/EC), including amendments

This Directive applies to electronic and electronic-pneumatic products. Since 01/01/1996, the corresponding products have been labelled with the CE marking and a declaration of conformity has been available. In other words, these devices meet the basic requirements for industrial zones and guarantee this. These devices must not be used in residential areas unless additional measures have been taken in order to ensure that the Directive's basic requirements for residential areas are met!

Coils are not regulated by the EMC Directive.

# 3. EC Low Voltage Directive (2006/95/EC), including amendments

Knocks FLUID-Technik GmbH products do not fall under the scope of the EC Low Voltage Directive. Because of this, they must not be labelled with a CE marking as per the Machinery Directive.

#### 4. WEEE Directive

Knocks FLUID-Technik GmbH applies the WEEE directive (Waste of Electrical and Electronic Equipment), which serves the prevention of waste from electrical and electronic equipment and the reduction of such waste through reuse, recycling and other forms of recovery, and thereby commits itself to take back waste equipment from Knocks FLUID-Technik GmbH free of charge.